# How to Initiate a Bank Account Transfer Through the Young Living Pay Portal

**Step 1:** Log into the Young Living Pay Portal by going to https://youngliving.hyperwallet.com/.

**Step 2:** From the Pay Portal home page, click on the Transfer button at the top of the page.

| Young Living    | Home Transfer History Resources Settings                                                                                                    |        |
|-----------------|----------------------------------------------------------------------------------------------------|--------|
|                 |                                                                                                    |        |
|                 | My Cards Upgrade Card                                                                                                    |        |
| Prepaid Card    | My Cards                                                                                                    |        |
| V/SA \$0.00 USD | Virtual Account                                                                                                    | \$0.00 |
|                 | Card Number:         4489750056247689           Cardholder Name:         Blue Tansy           Expiration Date:         2021-01-31           CVV:         739 | Actio  |

**Step 3:** Click the *Add New Transfer Method* button to begin adding a new Bank Account to transfer funds to.

| Home Trar                                                                                                    | nsfer History F | Resources Settings      |          |         |          | Logout |
|----------------------------------------------------------------------------------------------------|-----------------|-------------------------|----------|---------|----------|--------|
| Transfer                                                                                                    | Center          |                         |          |         |          |        |
| PLEASE NOTE: In an effort to streamline the user experience, we have optimized bank deposits to the more efficient, less expensive method of transferring funds, where available, using local bank transfer. In order to use this method of funds transfer go to the Transfer Center and click on "Add New Transfer Method" then select the Local Bank Transfer option. For any additional questions or concerns please Contact Us. |                 |                         |          |         |          |        |
| Туре                                                                                                    | Name            | Description             | Currency | Country |          |        |
| VISA                                                                                                    | Tansy-**7689    | Primary Virtual Account | USD      |         | Action 🗸 |        |
| + Add New T                                                                                                    | ransfer Method  |                         |          |         |          |        |

**Step 4:** Select *Bank Account* from the listed transfer methods. Once you click on the Bank Account button it will highlight in purple. Then click the *Continue* button.

# Add New Transfer Method

### Select Transfer Method

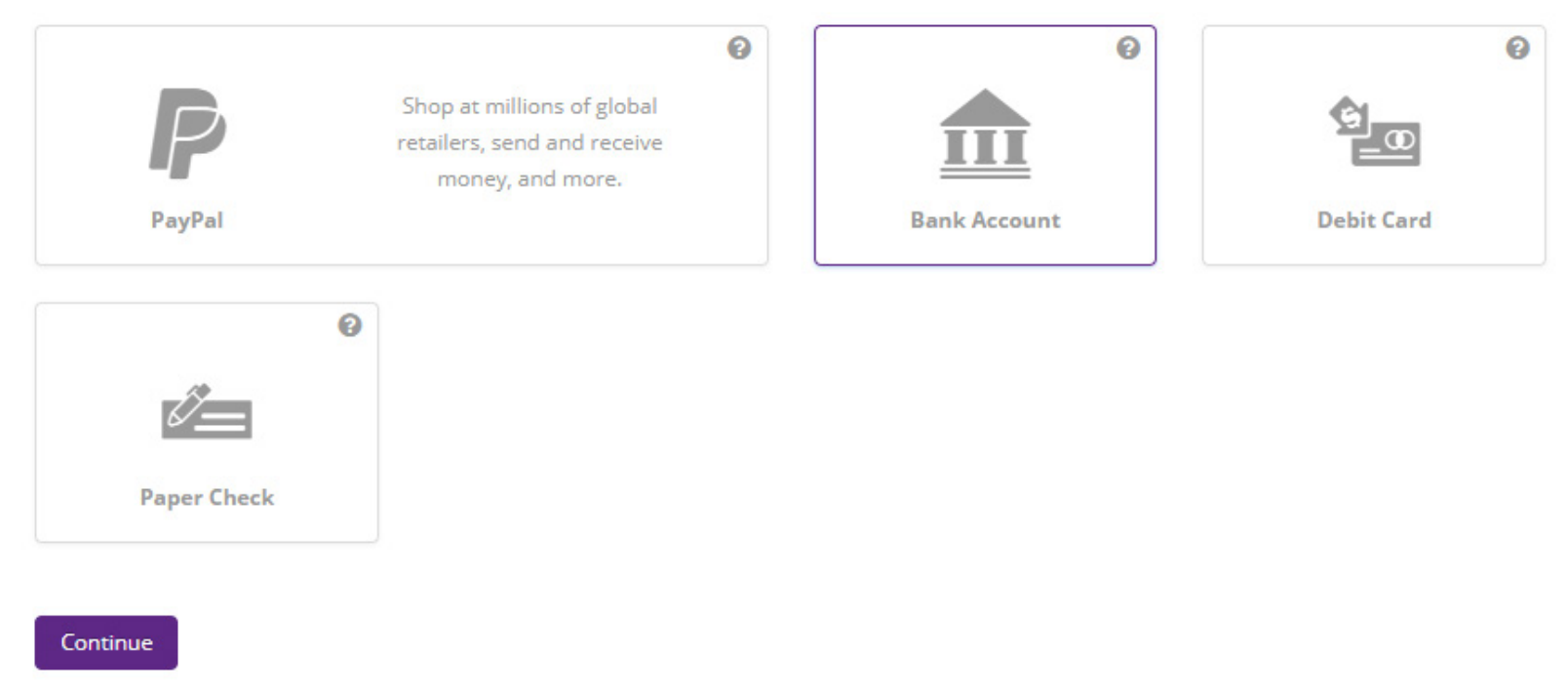

**Step 5:** Next you will need to enter your bank account Routing Number and Account number, select the account type, as well as a "Nickname" that this destination account will be listed under to make future transfers faster and easier for you. Finally you will need to agree to the Terms and Conditions of US ACH Credit Authorization to initiate the transfer and click the *Continue* button.

**Important Note:** Failure to enter your account information correctly may result in additional fees or your funds being sent to the wrong account where they cannot be recovered.

## Add Transfer Method

| Failure to enter your account information correctly may result in additional fees or your funds being sent to the wrong account where they cannot be recovered. |                                                                                                    |  |  |
|----------------------------------------------------------------------------------------------------|----------------------------------------------------------------------------------------------------|--|--|
| Account Details                                                                                                    |                                                                                                    |  |  |
|                                                                                                    | PAY TO THE       \$         PAY TO THE       \$         DOLLARS       DOLLARS         MINO       AutoMINO NON-1/ME         I:322114469:1 1246824901 * 0013       0013 |  |  |
| Account Type:                                                                                                    | USD Bank Account                                                                                                    |  |  |
| Routing Number:                                                                                                    | 12400154                                                                                                    |  |  |
| Account Number:                                                                                                    | 555555                                                                                                    |  |  |
| Account Type:                                                                                                    | <ul> <li>SAVINGS</li> <li>CHECKING</li> </ul>                                                                                                    |  |  |
| Remember As:                                                                                                    | My Checking Account                                                                                                    |  |  |

I agree to the Terms and Conditions of US ACH Credit Authorization

#### Transfer Fees & Processing Time

| Fee:             | \$1.00 USD          |        |  |
|------------------|---------------------|--------|--|
| Processing Time: | 1 - 3 business days |        |  |
|                  | Continue            | Cancel |  |

**Step 6:** You can now click the Transfer to Bank Account button to initiate a bank account transfer.

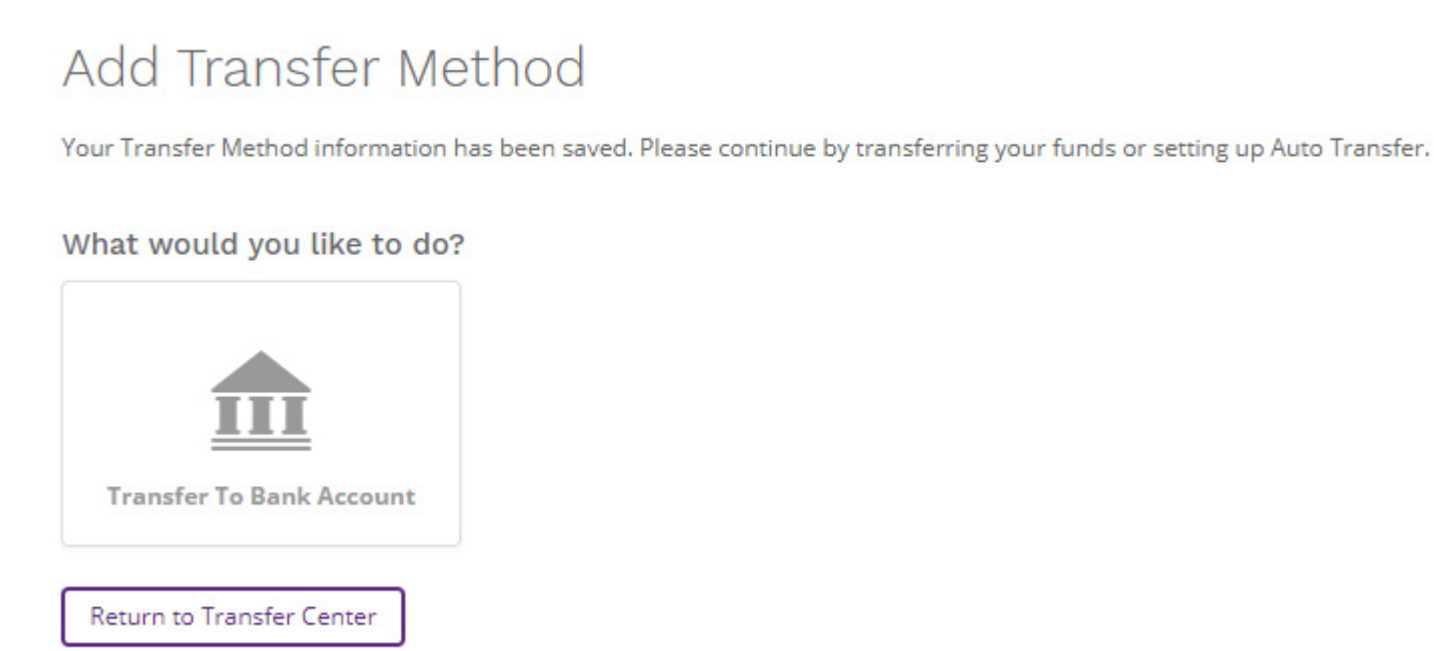

**Step 7:** In the future, if you wish to initiate a transfer to the same bank account you can just go to the *Transfer* section and click the *Action* button to the right of the bank account you just added and select *Transfer to Bank Account* from the dropdown. From there you can also view the account details, update the account details, and remove the account from your Pay Portal.

## Transfer Center

PLEASE NOTE: In an effort to streamline the user experience, we have optimized bank deposits to the more efficient, less expensive method of transferring funds, where available, using local bank transfer. In order to use this method of funds transfer go to the Transfer Center and click on "Add New Transfer Method" then select the Local Bank Transfer option. For any additional questions or concerns please Contact Us.

| Туре        | Name                | Description                | Currency | Country                                                                            |
|-------------|---------------------|----------------------------|----------|------------------------------------------------------------------------------------|
| m           | My Checking Account | United States Bank Account | USD      | Action                                                                             |
| VISA        | Tansy-**7689        | Primary Virtual Account    | USD      | <ul> <li>Transfer To Bank Account</li> <li>View Details</li> <li>Update</li> </ul> |
| + Add New T | ransfer Method      |                            |          | 窗 Remove                                                                           |